Siemens PLM Software

Greater China Technical Tips & News Hot Line:800-810-1970

2018-1-19

#### Siemens PLM Software 技術技巧及新聞

歡迎流覽《Siemens PLM Software 技術技巧及新聞》,希望它能成為 Siemens PLM Software 技術支援團隊將 Siemens PLM Software 最新產品更新、技術技巧及新聞傳遞給用戶的一種途徑

#### Date: 2018/01/19

All

## 1. <u>下載伺服器上的\*.sha256.txt 文件是做什麼的?</u>

#### 現象:

在下載伺服器上我們有時會看到\*.sha256.txt 檔,這些檔是做什麼的?我可以用它們做什麼或者說我要不要下載它們?

例如:

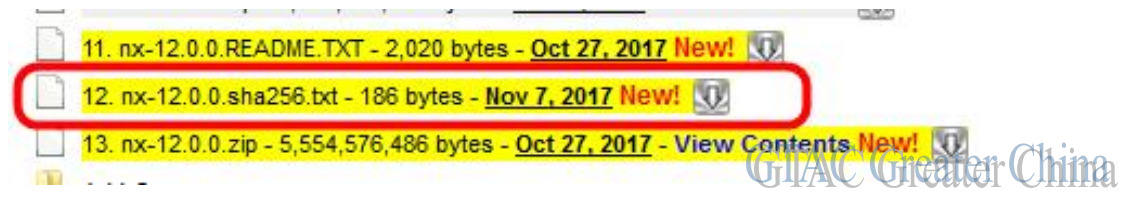

#### 解決方案:

這些文字檔可以用來檢查你所下載的檔是不是完整和正確的。每個作業系統都可以為檔創 建一個校驗和。這個校驗和必須和我們網站上發佈的相同。如果是這樣,你可以確定你下 載的檔是正確的、完整的。

您應該將您從下載網站下載的\*.sha256.txt 檔中找到的校驗和與您從下載的檔中獲得的校驗和進行比較。

生成下載檔案的校驗和的方法:

#### Windows:

啟動一個 DOS 視窗,然後執行下面的命令:

CertUtil -hashfile [name\_of\_zip\_file].zip SHA256 >> [name\_of\_zip\_file].sha256.txt 例如:

CertUtil -hashfile C:\temp\nx-12.0.0.zip SHA256 >> C:\Temp\nx-12.0.0.sha256.txt

生成的結果.txt 檔的內容:

SHA256 hash of file nx-12.0.0.zip:

78 61 b9 3b 9d 06 5c 06 67 e1 ec 4f db d8 21 78 ba 15 ba 0b f5 d4 62 cd af 34 66 95 bb 29 d7 d8

CertUtil: -hashfile command completed successfully.

# SIEMENS

Siemens PLM Software

Greater China Technical Tips & News Hot Line:800-810-1970

#### 2018-1-19

您也可以使用工具為您進行檢查,例如使用 7zip。安裝 7zip 後,可以按右鍵下載的檔, 然後選擇: CRC SHA - > SHA-256

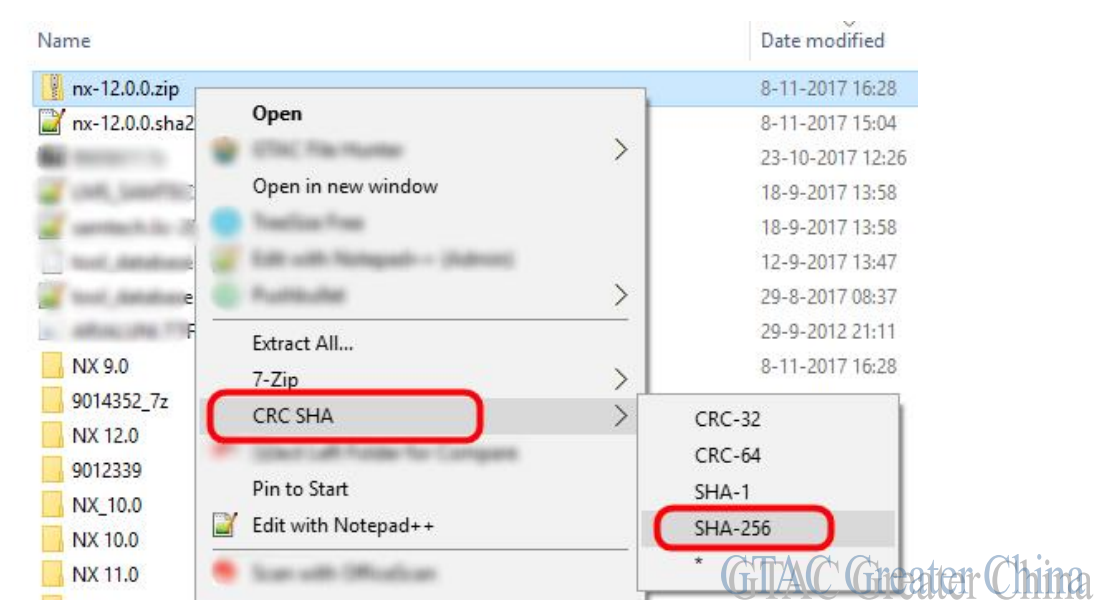

### 您將會得到下面的輸出結果:

| Verstreken tijd:      | 00:00:32         | Grootte:           |               | 5297 M   |  |
|-----------------------|------------------|--------------------|---------------|----------|--|
| Overgebleven tijd:    | 00:00:00         | Snelheid:          |               | 160 MB/s |  |
| Bestanden:            | 1/1              | Verwerkt:          |               | 5297 M   |  |
| Checksum informatie   |                  |                    |               | ×        |  |
| Naami ny 1200 zin     |                  |                    |               |          |  |
| Grootte: 5554576486 b | ytes (5297 MB)   |                    |               |          |  |
| SHA256:               |                  |                    |               |          |  |
| 7861B93B9D065C0667    | E1EC4FDBD82178BA | A15BA0BF5D462CDAF3 | 46695BB29D7D8 |          |  |
|                       |                  |                    |               |          |  |
|                       |                  |                    | OK            |          |  |
|                       |                  |                    |               |          |  |
|                       |                  |                    |               |          |  |

在其它作業系統上的做法類似。

注意:每個作業系統的下載檔案都是不同的,所以每個下載檔案都有自己獨特的校驗和! Linux:

命令: sha256sum [name\_of\_tar.gz\_file].tar.gz >> [name\_of\_tar.gz\_file].sha256.txt

例如: sha256sum nx-12.0.0.tar.gz >> nx-12.0.0.sha256.txt

2018-1-19

生成的結果.txt 檔的內容:

4a7de372f1732a161132296847ea8c84f7044ab35b6a441389d29555e494f960 nx-12.0.0.tar.gz

#### MacOS :

命令: openssl dgst -sha256 [name\_of\_tar.gz\_file].tar.gz >> [name\_of\_tar.gz\_file].sha256.txt

例如: openssl dgst -sha256 /users/<user>/downloads/nx-12.0.0.tar.gz >> /users/<user>/downloads/nx-12.0.0.sha256.txt

生成的結果.txt 檔的內容: SHA256(nx-12.0.0.tar.gz)= 3fee6e36199169a02d8ac150c4776bacd5d9dd81b23d1034be4a57510379bce8

#### Solid Edge Tips

## 2. <u>如果圖示消失,如何查看和編輯 ST10 孔表中的注釋和公差?</u>

#### 問題:

在 ST10 中創建的孔表的屬性對話方塊不再顯示注釋和公差圖示,那麼還有另一種編輯表 格中的注釋和公差的方法嗎?

#### 解決方案:

有另外的方法。在 ST10 裡面按照下面的步驟編輯注釋和公差。

按兩下孔表。

要允許儲存格覆蓋,請按右鍵列標題並從列表中選擇"允許儲存格覆蓋"。

按兩下一個儲存格以編輯內容。

|          |           |          |            | Cut                                                      |  |
|----------|-----------|----------|------------|----------------------------------------------------------|--|
| <br>Hole | Х         | Y        | Size in mm | Copy<br>Paste<br>Allow Cell Overrides                    |  |
| No. 1.1  | 174.08 mm | 20.48 mm | Φ8         | Clear Cell Overrides<br>Insert Columns<br>Delete Columns |  |
| No. 1.2  | 139.83 mm | 34 mm    | Φ 8.38     | Hide Columns<br>Show Columns                             |  |
| No. 1.3  | 79.89 mm  | 80.01 mm | Φ 10       |                                                          |  |
| No. 1.4  | 32.44 mm  | 90.4 mm  | Ø 10       | * Croator Ch                                             |  |

Siemens PLM Software

Greater China Technical Tips & News Hot Line:800-810-1970

2018-1-19

#### Teamcenter Tips

## 3. <u>如何更改 tcserver 的日誌級別</u>

### 問題:

如何更改 tcserver 的日誌級別?比如將 OOTB 的日誌級別從 INFO 改為 WARN。

方法:

修改%TC\_DATA%\logger.properties 中的如下屬性:

logging.rootLogger=WARN logging.logger.Teamcenter=WARN logging.logger.Teamcenter.Soa.Communication=WARN

如果是4 層用戶端,那麼需要重新開機 pool manager。

Greater China ME&S Service Team PRC Helpdesk (Mandarin): 800-810-1970/021-22086635 Taiwan Helpdesk (Mandarin): 00801-86-1970 HK Helpdesk (Cantonese): 852-2230-3322 Global Technical Access Center: <u>http://www.siemens.com/gtac</u> Siemens PLM Software Web Site: <u>http://www.plm.automation.siemens.com</u> Siemens PLM Software (China) Web Site: <u>http://www.plm.automation.siemens.com/zh\_cn/</u>

此e-mail newsletter 僅提供給享有產品支援與維護的Siemens PLM 軟體使用者。當您發現問題或 希望棄訂,請發送郵件至 <u>helpdesk cn.plm@siemens.com</u>聯繫,如棄訂,請在標題列中注明"棄 訂"